## Chapter 7 Trustee 341 Filings (Individual Cases)

1. Click on **Bankruptcy** on the CM/ECF Main Menu Bar.

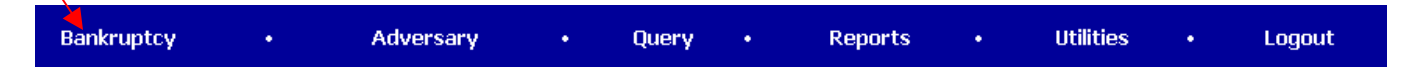

2. Click on **Trustee Ch. 7**.

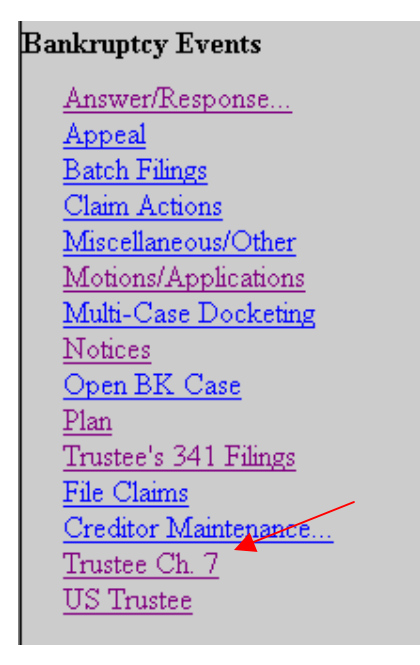

3. Enter the case number.

| Case Number(s)                           |  |
|------------------------------------------|--|
| 03-11050                                 |  |
| 99-12345, 1:99-bk-12345 or 1-99-bk-12345 |  |
| Next Clear                               |  |

- 4. Click on **Next**.
- 5. Select Notice of Assets. Or Report of No Distribution.

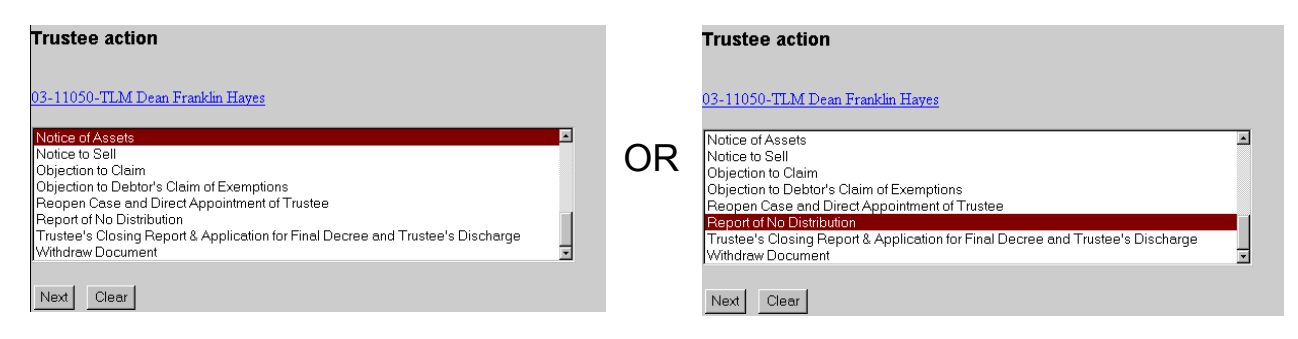

- 6. Click on **Next**.
- 7. Click on Next.
- 8. Click on Next.
- 9. The Final Text Screen displays. You will have no further opportunity to modify this submission if you continue. If there are no modifications to be made to the docket text, click on the Next button. If you need to modify the docket text, click on the Back button to the appropriate screen and make corrections. Remember, once you change a screen, you must complete all screens after that point again.

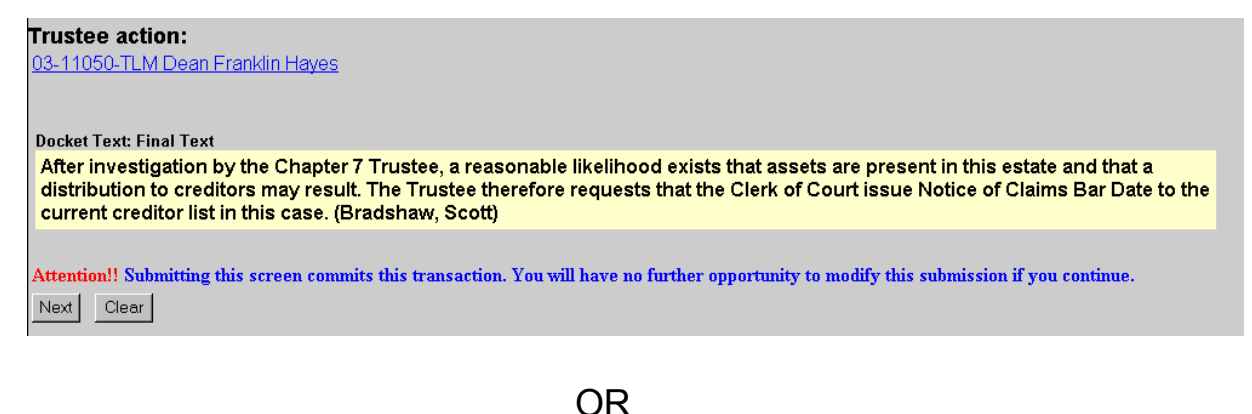

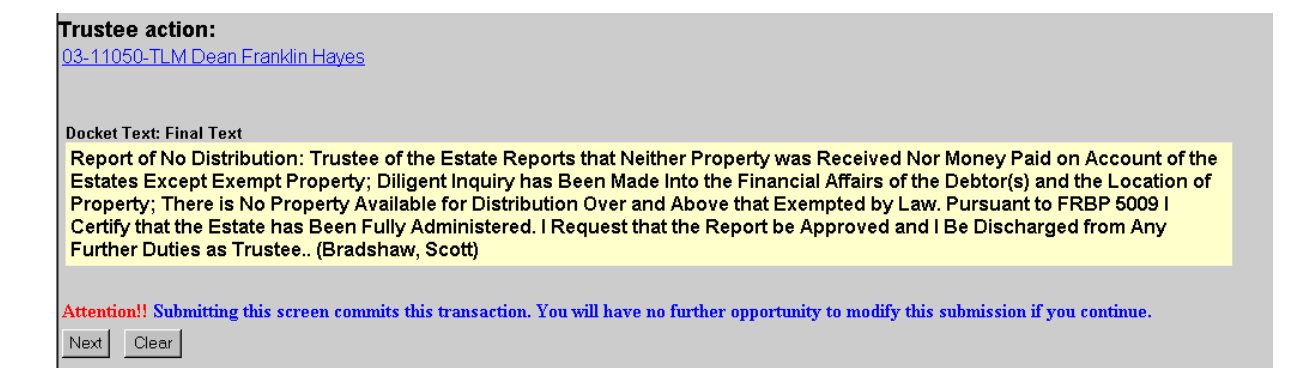

## 10. The **Notice of Electronic Filing** will appear.

- The Notice of Electronic Filing screen display is the verification that the filing has been sent electronically to the court's database.
- Clicking on the case number hyperlink will display the docket report for this case. Click on **Run Report** to view the docket sheet.
- Clicking on the document number hyperlink will display the PDF image of the document just filed.

| Trustee action: 1   03-11050-TLM Dean Franklin Hayes 1                                                                                                    |
|----------------------------------------------------------------------------------------------------|
| U.S. Bankruptcy Court [TRAIN]                                                                                                    |
| Northern District of Oklahoma                                                                                                    |
| Notice of Electronic Filing                                                                                                    |
| The following transaction was received from Bradshaw, Scott entered on 10/12/2003 at 3:04 PM CDT and filed on 10/12/2003     Case Name:   Dean Franklin Hayes     Case Number:   03-11050-TLM     Document Number:   26                                                                                                    |
| Docket Text:<br>After investigation by the Chapter 7 Trustee, a reasonable likelihood exists that assets are present in this estate and that a distribution to creditors may result. The Trustee therefore requests that the Clerk of<br>Court issue Notice of Claims Bar Date to the current creditor list in this case. (Bradshaw, Scott) |
| The following document(s) are associated with this transaction:                                                                                                    |

03-11050-TLM Notice will be electronically mailed to:

03-11050-TLM Notice will not be electronically mailed to: